# EDN

Єдиний український провайдер е-документообігу, який єднає бізнес

### Інструкція

### з налаштування шифрування на web - платформі EDIN-DOCFLOW

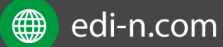

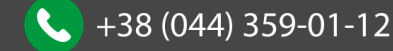

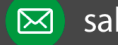

# **ED**<sub>N</sub>

Єдиний український провайдер е-документообігу, який єднає бізнес

### Зміст

| 31 | міст |                                     | . 2 |
|----|------|-------------------------------------|-----|
| 1  | Me   | ета                                 | . 3 |
| 2  | Ав   | торизація в системі                 | . 3 |
| 3  | 3a   | вантажити сертифікат                | . 3 |
|    | 3.1  | Налаштування зв'язку з сертифікатом | . 4 |
|    | 3.2  | Видалити сертифікат                 | . 6 |

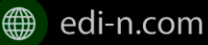

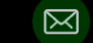

# EDN

Єдиний український провайдер е-документообігу, який єднає бізнес

### **1** Мета

Дана інструкція описує порядок налаштування сертифікатів для шифрування.

#### Авторизація в системі 2

Для входу в систему необхідно авторизуватися, скориставшись Інструкцією з авторизації.pdf

#### 3 Завантажити сертифікат

Для завантаження сертифіката необхідно перейти до меню «Адміністрування» – «Сертифікати» та натиснути на «Завантажити сертифікат»:

| акеты                                                                                                    |                              |                  |                                                                                                    |                                                                                                    |                                                                                                    |                                                                                            |                                                                        |                                           |
|----------------------------------------------------------------------------------------------------|------------------------------|------------------|----------------------------------------------------------------------------------------------------|----------------------------------------------------------------------------------------------------|----------------------------------------------------------------------------------------------------|--------------------------------------------------------------------------------------------|------------------------------------------------------------------------|-------------------------------------------|
| Трофиль                                                                                                    |                              |                  |                                                                                                    |                                                                                                    |                                                                                                    |                                                                                            |                                                                        |                                           |
| дминистрирование                                                                                                    |                              |                  |                                                                                                    |                                                                                                    |                                                                                                    |                                                                                            |                                                                        |                                           |
| Аккаунт                                                                                                    |                              |                  |                                                                                                    |                                                                                                    |                                                                                                    |                                                                                            |                                                                        |                                           |
| Тользователи                                                                                                    |                              |                  |                                                                                                    |                                                                                                    |                                                                                                    |                                                                                            |                                                                        |                                           |
| 2оли                                                                                                    |                              |                  |                                                                                                    |                                                                                                    |                                                                                                    |                                                                                            |                                                                        |                                           |
| Ларшруты                                                                                                    |                              |                  |                                                                                                    |                                                                                                    |                                                                                                    |                                                                                            |                                                                        |                                           |
| Лои компании                                                                                                    |                              |                  |                                                                                                    |                                                                                                    |                                                                                                    |                                                                                            |                                                                        |                                           |
| Сонтракты                                                                                                    |                              |                  | 🙁 Сертификаты н                                                                                                    | не найдень                                                                                                   | J                                                                                                    |                                                                                            |                                                                        |                                           |
| Цаблоны контрактов                                                                                                    |                              |                  | 0                                                                                                    |                                                                                                    | 7                                                                                                    |                                                                                            |                                                                        |                                           |
| ипы пакетов                                                                                                    |                              |                  | <b>Q</b> Загрузить се                                                                                                    | ртификат                                                                                                    |                                                                                                    |                                                                                            |                                                                        |                                           |
| Сертификаты                                                                                                    |                              |                  |                                                                                                    |                                                                                                    |                                                                                                    |                                                                                            |                                                                        |                                           |
| Курнал событий                                                                                                    |                              |                  |                                                                                                    |                                                                                                    |                                                                                                    |                                                                                            |                                                                        |                                           |
| 🐠 Выгрузка файла                                                                                                    | ~                            | . 2              |                                                                                                    |                                                                                                    |                                                                                                    |                                                                                            |                                                                        | ×                                         |
| 🐠 Выгрузка файла                                                                                                    | Этот компьютер               | » Загрузки       | » Директор                                                                                                    | ڻ ~                                                                                                    | Поиск: Дире                                                                                                    | ектор                                                                                      |                                                                        | X<br>م                                    |
| <ul> <li>Выгрузка файла</li> <li>← → &lt; ↑ → 3</li> <li>Упорядочить &lt; Но</li> </ul>                                                                                                    | Этот компьютер<br>звая палка | » Загрузки       | » Директор                                                                                                    | ~ Č                                                                                                    | Поиск: Дир                                                                                                    | ектор                                                                                      |                                                                        | ×<br>م<br>3                               |
| <ul> <li>Выгрузка файла</li> <li>→ &lt; ↑ </li> <li>✓ ↑</li> <li>Упорядочить </li> </ul>                                                                                                    | Этот компьютер<br>эвая папка | » Загрузки       | » Директор<br>Имени                                                                                                    | ~ రె<br>Дата                                                                                                 | Поиск: Дири<br>в изменения                                                                                                 | ектор<br>В== •<br>Тип                                                                      |                                                                        | ×<br>م<br>3                               |
| <ul> <li>Выгрузка файла</li> <li>→ &lt; ↑ </li> <li>✓ ↑</li> <li>✓ </li> <li>Упорядочить </li> <li>Но</li> <li>★ Быстрый доступ</li> </ul>                                                                                                    | Этот компьютер<br>звая папка | » Загрузки       | <ul> <li>Директор</li> <li>Имени</li> <li>EU-65290592-d.p10</li> </ul>                                                                                                    | ✓ О<br>Дата<br>26.05                                                                                         | Поиск: Дири<br>а изменения<br>9.2017 20:09                                                                                 | ектор<br>ВП •<br>Тип<br>Запро                                                              | па серг                                                                | ×<br>?                                    |
| <ul> <li>Выгрузка файла</li> <li>→ &lt; ↑ </li> <li>✓ ↑</li> <li>✓ ✓ </li> <li>Упорядочить </li> <li>Но</li> <li># Быстрый доступ</li> <li>Рабочий стол</li> </ul>                                                                                     | Этот компьютер<br>звая палка | > Загрузки<br>,≁ | <ul> <li>Директор</li> <li>Имени</li> <li>EU-65290592-d.p10</li> <li>EU-KEP-4AA2886C-d.p10</li> </ul>                                                                                                    | ✓ ひ<br>Дата<br>26.09<br>26.09                                                                                | Поиск: Дири<br>в изменения<br>9.2017 20:09<br>9.2017 20:09                                                                 | ектор<br>ВП –<br>Тип<br>Запрос<br>Запрос                                                   | па серг                                                                | Х<br>Р<br>2<br>ТИ                         |
| <ul> <li>Выгрузка файла</li> <li>↔ → &lt; ↑ </li> <li>→ З</li> <li>Упорядочить ▼ Но</li> <li>№ Быстрый доступ</li> <li>Рабочий стол</li> <li>↓ Загрузки</li> </ul>                                                                                     | Этот компьютер<br>Эвая папка | > Загрузки       | <ul> <li>Директор</li> <li>Имени</li> <li>EU-65290592-d.p10</li> <li>EU-KEP-4AA2886C-d.p10</li> <li>Key-6.dat</li> </ul>                                                                                                    | v Ф<br>Дата<br>26.09<br>26.09<br>26.09                                                                       | Поиск: Дири<br>а изменения<br>9.2017 20:09<br>9.2017 20:09<br>9.2017 20:09                                                 | ектор<br>ВП –<br>Тип<br>Запрос<br>Запрос<br>Файл                                           | па серг<br>с на серг<br>с на серг<br>DAT"                              | Х<br>Р<br>14                              |
| <ul> <li>Выгрузка файла</li> <li>↔ → &lt; ↑ □ → 3</li> <li>Упорядочить ▼ Но</li> <li>Ж Быстрый доступ</li> <li>Рабочий стол</li> <li>Загрузки</li> <li>Документы</li> </ul>                                                                            | Этот компьютер<br>рвая папка | » Загрузки       | <ul> <li>Директор</li> <li>Имени</li> <li>EU-65290592-d.p10</li> <li>EU-KEP-4AA2886C-d.p10</li> <li>Key-6.dat</li> <li>Key-11.dat</li> </ul>                                                                                                    | マレン<br>Дата<br>26.09<br>26.09<br>26.09<br>26.09                                                              | Поиск: Дири<br>в изменения<br>9.2017 20:09<br>9.2017 20:09<br>9.2017 20:09<br>9.2017 20:09                                 | ектор<br>ВЕЕ •<br>Тип<br>Запрос<br>Запрос<br>Файл *<br>Файл *                              | t Ha cept<br>c Ha cept<br>DAT*<br>DAT*                                 | х<br>Р<br>2                               |
| <ul> <li>Выгрузка файла</li> <li>→ → ↑ □→ 3</li> <li>Упорядочить ▼ Но</li> <li>Выстрый доступ</li> <li>Рабочий стол</li> <li>Загрузки</li> <li>Документы</li> <li>Шзображения</li> </ul>                                                               | Этот компьютер<br>Эвая палка | » Загрузки       | <ul> <li>&gt; Директор</li> <li>Имени</li> <li>EU-65290592-d.p10</li> <li>EU-KEP-4AA2B86C-d.p10</li> <li>Key-6.dat</li> <li>Key-11.dat</li> <li>Iванов Іван Іванович.сег</li> </ul>                                                                         | ✓ <b>ひ</b><br>Дата<br>26.09<br>26.09<br>26.09<br>26.09<br>26.09<br>26.09                                     | Поиск: Дири<br>в изменения<br>9.2017 20:09<br>9.2017 20:09<br>9.2017 20:09<br>9.2017 20:09<br>9.2017 20:09<br>9.2017 21:07 | ектор<br>ВП –<br>Тип<br>Запро<br>Запро<br>Файл <sup>о</sup><br>Файл <sup>о</sup><br>Сертис | c Ha cep<br>c Ha cep<br>DAT"<br>DAT"<br>þukat Ga                       | Х<br>Р<br>ТИ<br>Ни                        |
| <ul> <li>Выгрузка файла</li> <li>→ → ↑ → 3</li> <li>Упорядочить ▼ Но</li> <li>Выстрый доступ</li> <li>Рабочий стол</li> <li>Загрузки</li> <li>Документы</li> <li>Изображения</li> <li>999999999999</li> </ul>                                          | Этот компьютер<br>Эвая папка | > Загрузки<br>*  | <ul> <li>Директор</li> <li>Имени</li> <li>EU-65290592-d.p10</li> <li>EU-KEP-4AA2B86C-d.p10</li> <li>Key-6.dat</li> <li>Key-11.dat</li> <li>Isaнов Іван Іванович.cer</li> <li>Іванов Іван Іванович.KEP.cer</li> </ul>                                        | ✓ <b>ひ</b><br>Дата<br>26.09<br>26.09<br>26.09<br>26.09<br>26.09<br>26.09<br>26.09<br>26.09<br>26.09<br>26.09 | Поиск: Дири<br>в изменения<br>9.2017 20:09<br>9.2017 20:09<br>9.2017 20:09<br>9.2017 20:09<br>9.2017 21:07<br>9.2017 21:07 | ектор<br>ВП –<br>Тип<br>Запрос<br>Запрос<br>Файл <sup>а</sup><br>Сертис<br>Сертис          | та сер<br>с на сер<br>рат"<br>рат"<br>фикат бе<br>фикат бе             | Х<br>Р<br>ТИ<br>230                       |
| <ul> <li>Выгрузка файла</li> <li>→ → ↑ → → 3</li> <li>Упорядочить ▼ Но</li> <li># Быстрый доступ</li> <li>Рабочий стол</li> <li>Загрузки</li> <li>Документы</li> <li>№ Изображения</li> <li>999999999999</li> <li>Директор</li> </ul>                  | Этот компьютер<br>эвая папка | » Загрузки       | <ul> <li>Директор</li> <li>Имени</li> <li>EU-65290592-d.p10</li> <li>EU-KEP-4AA2B86C-d.p10</li> <li>Key-6.dat</li> <li>Key-11.dat</li> <li>Isanos Isan Isanович.cer</li> <li>Isanos Isan Isaнович.KEP.cer</li> </ul>                                        | ✓ 0<br>Дата<br>26.09<br>26.09<br>26.09<br>26.09<br>26.09<br>26.09                                            | Поиск: Дири<br>а изменения<br>9.2017 20:09<br>9.2017 20:09<br>9.2017 20:09<br>9.2017 20:09<br>9.2017 21:07                 | ектор<br>ВІІ –<br>Тип<br>Запрос<br>Запрос<br>Файл<br>Файл<br>Сертис<br>Сертис              | та сер<br>с на сер<br>DAT"<br>DAT"<br>фикат бе<br>фикат бе             | × 2                                       |
| <ul> <li>Выгрузка файла</li> <li>→ → ↑ → → 3</li> <li>Упорядочить ▼ Но</li> <li>Рабочий стол</li> <li>Загрузки</li> <li>Документы</li> <li>Узображения</li> <li>99999999999</li> <li>Директор</li> <li>Новая папка</li> </ul>                          | Этот компьютер<br>эвая папка | » Загрузки       | <ul> <li>Директор</li> <li>Имени</li> <li>EU-65290592-d.p10</li> <li>EU-KEP-4AA2B86C-d.p10</li> <li>Key-6.dat</li> <li>Key-6.dat</li> <li>Key-11.dat</li> <li>Isaнов Іван Іванович.cer</li> <li>Isанов Іван Іванович.KEP.cer</li> </ul>                     | ✓ ひ<br>Дата<br>26.09<br>26.09<br>26.09<br>26.09<br>26.09                                                     | Поиск: Дири<br>в изменения<br>9.2017 20:09<br>9.2017 20:09<br>9.2017 20:09<br>9.2017 20:09<br>9.2017 21:07                 | ектор<br>ВІІ ✓<br>Тип<br>Запрос<br>Зайл<br>Файл<br>Сертис<br>Сертис                        | па сер<br>с на сер<br>с на сер<br>DAT*<br>DAT*<br>Фикат бе<br>фикат бе | × 2 3 1 1 1 1 1 1 1 1 1 1 1 1 1 1 1 1 1 1 |
| <ul> <li>Выгрузка файла</li> <li>→ → ↑ • • → 3</li> <li>Упорядочить ▼ Но</li> <li>Рабочий стол</li> <li>Загрузки</li> <li>Документы</li> <li>Изображения</li> <li>99999999999</li> <li>Директор</li> <li>Новая папка</li> <li>Снимки экрана</li> </ul> | Этот компьютер<br>овая папка | » Загрузки       | <ul> <li>Директор</li> <li>Имени         <ul> <li>ЕU-65290592-d.p10</li> <li>EU-KEP-4AA2886C-d.p10</li> <li>Key-6.dat</li> <li>Key-6.dat</li> <li>Key-11.dat</li> <li>Iванов Іван Іванович.cer</li> </ul> </li> <li>Іванов Іван Іванович-КЕР.cer</li> </ul> | v Ф<br>Дата<br>26.09<br>26.09<br>26.09<br>26.09                                                              | Поиск: Дири<br>в изменения<br>9.2017 20:09<br>9.2017 20:09<br>9.2017 20:09<br>9.2017 20:09<br>9.2017 21:07<br>9.2017 21:07 | ектор<br>ВПП –<br>Тип<br>Запрос<br>Запрос<br>Файл <sup>о</sup><br>Сертис<br>Сертис         | та серг<br>с на серг<br>рат"<br>рат"<br>фикат бе                       | ×<br>2<br>114<br>114<br>114<br>114        |
| <ul> <li>Выгрузка файла</li> <li>→ → ↑ → 3</li> <li>Упорядочить ▼ Но</li> <li>Рабочий стол</li> <li>Загрузки</li> <li>Документы</li> <li>Узображения</li> <li>999999999999</li> <li>Директор</li> <li>Новая папка</li> <li>Снимки экрана</li> </ul>    | Этот компьютер               | » Загрузки       | <ul> <li>Директор</li> <li>Имени         <ul> <li>EU-65290592-d.p10</li> <li>EU-KEP-4AA2B86C-d.p10</li> <li>Key-6.dat</li> <li>Key-11.dat</li> <li>Isaнов Іван Іванович.cer</li> </ul> </li> <li>Isанов Іван Іванович-КЕР.cer</li> </ul>                    | ✓ О<br>Дата<br>26.09<br>26.09<br>26.09<br>26.09<br>26.09<br>26.09                                            | Поиск: Дири<br>в изменения<br>9.2017 20:09<br>9.2017 20:09<br>9.2017 20:09<br>9.2017 20:09<br>9.2017 21:07<br>9.2017 21:07 | ектор<br>ВП –<br>Запрос<br>Запрос<br>Файл <sup>а</sup><br>Сертис<br>Сертис                 | с на серг<br>с на серг<br>DAT*<br>DAT*<br>фикат бе<br>фикат бе         | ×<br>2<br>TH<br>ESO<br>ESO                |

Система повідомить про успішне завантаження, після чого сертифікат з'явиться у переліку завантажених сертифікатів. За сертифікатом відображатиметься серійний номер, код ЄДРПОУ організації, назва та дата закінчення дії. Завантаження сертифікатів після закінчення строку їх дії блокується системою.

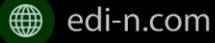

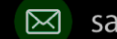

# EDN

| Настройки / Сертификаты                       |                      |  |
|-----------------------------------------------|----------------------|--|
| Иои сертификаты                               | 8                    |  |
|                                               |                      |  |
| Q Загруанть сертификат                        | 🏛 Удалить выделенные |  |
| С 2F9CBD0600000000000000000000000000000000000 |                      |  |
| ·                                             |                      |  |
|                                               |                      |  |

Для перегляду детальнішої інформації за сертифікатом достатньо натиснути на його серійний номер:

| 34F39E7B1A6103F6040000002D3A01003E2A0400                         |
|------------------------------------------------------------------|
| ЕДРПОУ: 34554355; ФИО: ПрАТ "Літак"; Дата истечения: 20.11.2018; |

Для повернення з форми деталізації до переліку сертифікатів необхідно натиснути на кнопку «Назад»:

| ← Назад                                  |                       |  |  |  |  |
|------------------------------------------|-----------------------|--|--|--|--|
| Просмотр сертификата                     |                       |  |  |  |  |
| Основная информация                      | > 8 Данные получателя |  |  |  |  |
| Подлинность                              | Организация           |  |  |  |  |
| Масік Матрона Яківна                     | ПрАТ "Літак"          |  |  |  |  |
| Проверен                                 | Подразделение         |  |  |  |  |
| АЦСК ТОВ "КС"                            | Тестовий              |  |  |  |  |
| Дата начала                              | <b>Название</b>       |  |  |  |  |
| 20.11.2017                               | директор              |  |  |  |  |
| Дата окончания                           | Общее имя             |  |  |  |  |
| 20.11.2018                               | Директор              |  |  |  |  |
| Серийный номер                           | ЕДРПОУ                |  |  |  |  |
| 34F39E7B1A6103F6040000002D3A01003E2A0400 | 34554355              |  |  |  |  |
| Страна                                   | ДРФО                  |  |  |  |  |
| UA                                       | 2113357744            |  |  |  |  |
| <b>Местность</b>                         | Email                 |  |  |  |  |
| Тест                                     | azvitplus4@meta.ua    |  |  |  |  |

### 3.1 Налаштування зв'язку з сертифікатом

Для налаштування зв'язку сертифіката з конкретною компанією необхідно на навігаційній панелі обрати меню «Адміністрування» – «Мої компанії», відкрити форму обробки компанії (натиснувши на її назву) та перейти до розділу «Сертифікати».

Наступним кроком необхідно натиснути «Додати зв'язок» та «Прив'язати», обравши сертифікат з переліку доступних, що відображені системою:

| Насигация |                     | / Настройки / Компании / Анткевич Г.В.    |              |                       |        |         |
|-----------|---------------------|-------------------------------------------|--------------|-----------------------|--------|---------|
| =         | Пакеты              | Анткевич Г.В.                             |              |                       |        | Активна |
|           | Профиль             |                                           |              |                       |        |         |
|           | Администрирование 🔶 | Основная информация Справочники Документы | Сертификаты  | Пользовательские поля | Оферта |         |
|           | Акхаунт             |                                           |              |                       |        |         |
| 100       | Пользователи        |                                           |              |                       |        |         |
| 100       | Роли                |                                           |              |                       |        |         |
|           | Маршруты            |                                           |              |                       |        |         |
|           | Мои компании        |                                           |              |                       |        |         |
|           | Контракты           | (© Серти                                  | фикаты не г  | привязаны             |        |         |
| 1100      | Шабпоны контрактов  | +                                         | Добавить с   | вязь                  |        |         |
|           | Типы пакетов        |                                           |              |                       |        |         |
|           | Сертификаты         | Q                                         | Загрузить но | овый                  |        |         |
|           | Журнал событий      |                                           |              |                       |        |         |

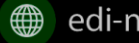

+38 (044) 359-01-12

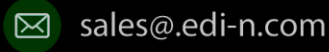

# **ED**IN

| 2B9CBD0600000000000                      | 000000000000000000000000000000000000000   | +         |
|------------------------------------------|-------------------------------------------|-----------|
| ЕДРПОУ: <b>СН777555;</b> ФИО: М          | арченко О.В.; Дата истечения: 25.07.2018; | Привязать |
| 2F9CBD0600000000000                      | 000000000000000000000000000000000000000   |           |
| ЕДРПОУ: <b>20820657;</b> ФИО: <b>Д</b> е | ржавне підприємство НИВА; Дата истечения: | Привязать |

Опція завантажити сертифікат присутня також безпосередньо у формі налаштування зв'язку. Для завантаження сертифіката достатньо натиснути «Завантажити сертифікат» або «Завантажити новий»:

| Основная информация Справочники Документы   | Сертификаты | Пользовательские поля | Оферта |  |  |  |
|---------------------------------------------|-------------|-----------------------|--------|--|--|--|
| + Добавить связь Q Загрузить сертификат     |             |                       |        |  |  |  |
| 2F9CBD0600000000000000000000000000000000000 |             |                       |        |  |  |  |

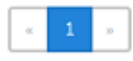

| Навигация |                     | / F | Настройки / Компании / Анти | севич Г.В.  |           |              |                       |        |           |
|-----------|---------------------|-----|-----------------------------|-------------|-----------|--------------|-----------------------|--------|-----------|
| ≣         | Пакеты              | A   | Анткевич Г.В.               |             |           |              |                       |        | Активна 🐣 |
| -         | Профиль             |     |                             |             |           |              |                       |        |           |
| •         | Администрирование 🚽 |     | Основная информация         | Справочники | Документы | Сертификаты  | Пользовательские поля | Оферта |           |
|           | A                   |     |                             |             |           |              |                       |        |           |
|           | Аккаунт             |     |                             |             |           |              |                       |        |           |
|           | Пользователи        |     |                             |             |           |              |                       |        |           |
| •         | Роли                |     |                             |             |           |              |                       |        |           |
| •         | Маршруты            |     |                             |             |           |              |                       |        |           |
| •         | Мои компании        |     |                             |             |           |              |                       |        |           |
|           | Контракты           |     |                             |             | 🙁 Cep     | ификаты не і | привязаны             |        |           |
| •         | Шаблоны контрактов  |     | + Побавить связь            |             |           |              |                       |        |           |
| •         | Типы пакетов        |     | • доодыть связь             |             |           |              |                       |        |           |
| •         | Сертификаты         |     |                             |             | C         | Загрузить не | овый                  |        |           |
| •         | Журнал событий      |     |                             |             |           |              |                       |        |           |

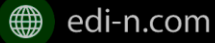

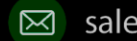

# EDIN

### 3.2 Видалити сертифікат

Для видалення сертифіката достатньо натиснути на іконку «Кошик» 🟛 напроти обраного сертифіката:

| Мои сертификаты |                                                                  |                      |  |  |
|-----------------|------------------------------------------------------------------|----------------------|--|--|
|                 |                                                                  |                      |  |  |
|                 | Q Загрузить сертификат                                           | 🛍 Удалить выделенные |  |  |
|                 | ЕДРПОУ: СН777555; ФИО: Марченко О.В.; Дата истечения:25.07.2018; | 筪                    |  |  |
|                 | 2F9CBD0600000000000000000000000000000000000                      | 面                    |  |  |

Для одночасного видалення декількох сертифікатів потрібно відмітити обрані для видалення сертифікати та натиснути кнопку «Видалити виділені»:

| Мои сертификаты                                                                                                    |                      |  |  |  |  |
|----------------------------------------------------------------------------------------------------|----------------------|--|--|--|--|
|                                                                                                    |                      |  |  |  |  |
| 🗋 🔍 Загрузить сертификат                                                                                           | 🖥 Удалить выделенные |  |  |  |  |
| 2В9СВD0600000000000000000000000000000000000                                                                        | ŵ                    |  |  |  |  |
| 2F9CBD0600000000000000000000000000000000000                                                                        | ŵ                    |  |  |  |  |
| З4F39E7B1A6103F6040000002C3A01003A2A0400           ЕДРПОУ: 34554355; ФИО: ПрАТ "Літак"; Дата истечения 20.11.2018; | ŵ                    |  |  |  |  |
|                                                                                                    |                      |  |  |  |  |

Опція видалення доступна також безпосередньо у формі детальної інформації за сертифікатом:

| ← Назад                                  | <b>ж</b> Удалить      |
|------------------------------------------|-----------------------|
| Просмотр сертификата                     | 5                     |
| Основная информация                      | > 8 Данные получателя |
| Подлинность                              | Организация           |
| Масік Матрона Яківна                     | ПрАТ "Літак"          |
| Проверен                                 | Подразделение         |
| АЦСК ТОВ "КС"                            | Тестовий              |
| Дата начала                              | Название              |
| 20.11.2017                               | директор              |
| Дата окончания                           | Общее имя             |
| 20.11.2018                               | Директор              |
| Серийный номер                           | ЕДРПОУ                |
| 34F39E7B1A6103F6040000002D3A01003E2A0400 | 34554355              |
| Страна                                   | ДРФО                  |
| UA                                       | 2113357744            |
| Местность                                | Email                 |
| Тест                                     | azvitplus4@meta.ua    |

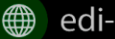

+38 (044) 359-01-12

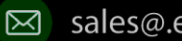